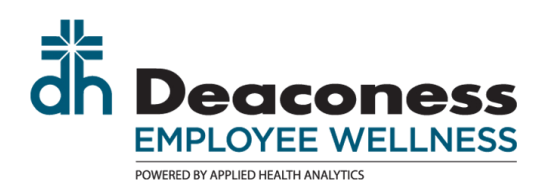

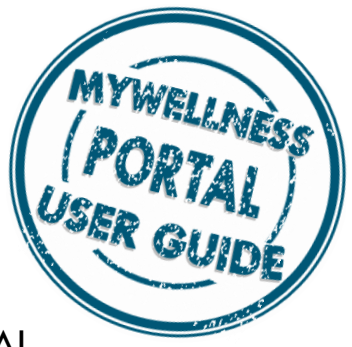

## RETURNING TO YOUR MYWELLNESS PORTAL

Did you complete your Personal Health Survey? Did you create a Username and Password? If yes, then you can return to your portal as a "**Returning User**".

Navigate to the Landing Page. Type the web address into your browser or locate the link in your Favorites from any Deaconess computer.

- https://deaconess.ezonlineregistration.net/
- Favorites > "MyWellness Portal"

2 The Landing Page will appear. Click the "**Returning User**" hyperlink at the bottom of the Landing Page to go directly to your portal

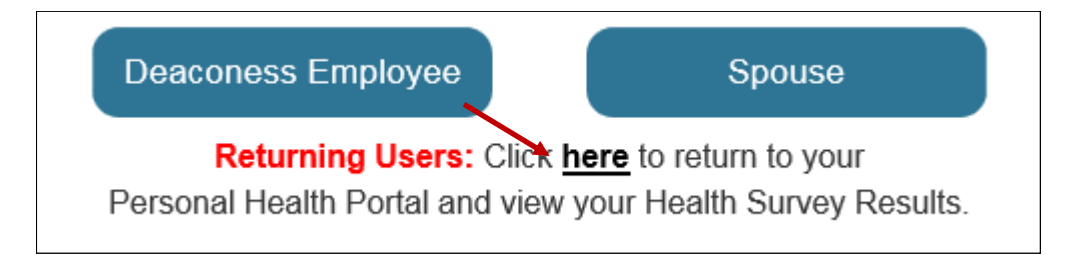

The portal log-in appears. Enter your username and password. Then slide the lock bar to the right. Click "Sign In".

| <br>Welcome to Your Personal Health Portal!                   |
|---------------------------------------------------------------|
| Username                                                      |
| Forgot Username?                                              |
| Password                                                      |
| Forgot Password?                                              |
| Prove you're not a robot by dragging the slider to the right. |
|                                                               |
| Locked                                                        |
| Sign In Create Account                                        |